Link al portale dei noleggiatori

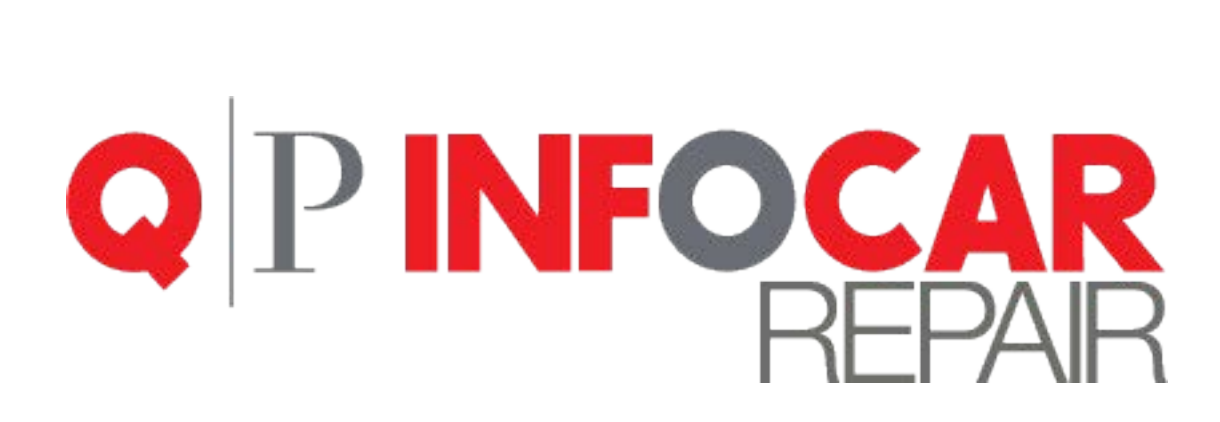

# Link al portale dei noleggiatori

MANUALE TECNICO

a cura di Quattroruote Professional

# Obbiettivi del documento

Questo documento ha lo scopo di illustrare quali passaggi svolgere per gestire le credenziali di accesso al portale dei noleggiatori e come accedere.

# Come raggiungere la schermata di gestione delle credenziali

Accedere al prodotto, quindi collegarsi a <u>www.infocar-repair.com</u>, inserire la username e la password che vi sono state consegnate e successivamente cliccare sul tasto *Log-in* 

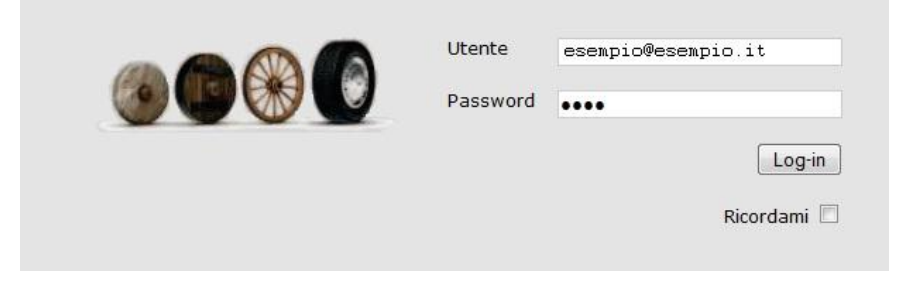

1. Cliccare su *Menu*, con il mouse selezionare *Anagrafiche* e cliccare su *Azienda* 

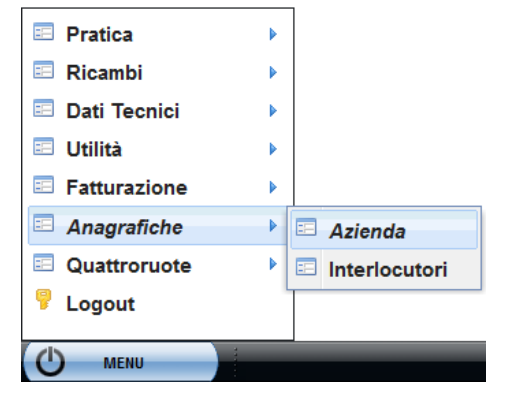

2. Cliccare su Impostazioni

| 📰 Azienda    |                                                                                                    | - ×  |
|--------------|----------------------------------------------------------------------------------------------------|------|
|              | Anagrafica Azienda                                                                                                    | HELP |
| Anagrafica   | Importi Base Giorni di Chiusura Voci Aggiuntive Impostazioni Preventivo Credenziali                                                        |      |
| Recapiti     | Costo orario di Meccanica<br>Costo orario di Carrozzeria                                                                                   |      |
| a Servizi    | % di Sconto base applicato ai Clienti sui Ricambi<br>% di Sconto applicato sulle voci di servizio<br>% di Sconto applicato sull'imponibile |      |
| Impostazioni | Percentuale dell'Iva applicata al Preventivo                                                                                               |      |
|              | Note sui Costi                                                                                                    |      |
|              | MODIFICA DATI                                                                                                    |      |

#### 3. Selezionare il tab Credenziali

| 🛋 Anagrafica     | Importi Base Giorni di Chiusura Voci Aggiuntive Imp | ostazioni Preventi o <b>Credenziali</b> | )                     |
|------------------|-----------------------------------------------------|-----------------------------------------|-----------------------|
| Recapiti         | Noleggiatore<br>Athlon Car Lease Italy S.r.I.       | Username<br>ATH1588                     | Password *****        |
| 👗 Servizi        |                                                     |                                         | Displaying 1 - 1 of 1 |
| 🖗 Impostazioni 🖌 |                                                     |                                         | ырнаушу 1 - 1 01 1    |

## Inserimento credenziali

- 1. Cliccare su MODIFICA DATI (tasto in basso a sinistra)
- 2. Cliccare su NUOVA VOCE e confermare di voler inserire una nuova voce cliccando su OK
- 3. Selezionare il noleggiatore e inserire le credenziali

|              | Arval Service Lease Italia S.p.A |   |        | Uispiaying 1 - 1 ( |
|--------------|----------------------------------|---|--------|--------------------|
| Noleggiatore | Athlon Car Lease Italy S.r.l.    | × | SALVA  |                    |
| Username     |                                  |   | ANNULL | A MODIFICHE        |
| Password     |                                  |   |        |                    |
|              |                                  |   |        |                    |
|              |                                  |   |        |                    |
|              |                                  |   |        |                    |
| SALVA MODIF  | ICHE ANNULLA MODIFICHE           |   |        |                    |

- 4. Cliccare su SALVA NUOVA VOCE e confermare di voler salvare una nuova voce cliccando su OK
- 5. Cliccare su **SALVA MODIFICHE** e confermare di voler salvare le modifiche cliccando su **OK**

## Modifica/Cancellazione credenziali

- 1. Cliccare su MODIFICA DATI (tasto in basso a sinistra)
- 2. Selezionare la riga delle credenziali che dovete modificare

| Noleggiatore                      |                                                                   | Username     | Password                                                 |
|-----------------------------------|-------------------------------------------------------------------|--------------|----------------------------------------------------------|
| Athlon Car Lease Italy S.r.I.     |                                                                   | Username1234 | ********                                                 |
|                                   |                                                                   | R            |                                                          |
|                                   |                                                                   |              |                                                          |
|                                   |                                                                   |              |                                                          |
|                                   |                                                                   |              |                                                          |
| 14 4 11                           | Page 1 of 1 🕨 🕅                                                   |              | Displaying 1 - 1 o                                       |
| 14 4   1                          | Page 1 of 1   🕨 🕅                                                 |              | Displaying 1 - 1 o                                       |
| ia a in<br>oleggiatore            | Page 1 of 1 🕨 🖭                                                   | ×            | Displaying 1 - 1 c                                       |
| loleggiatore<br>Isername          | Page 1 of 1<br>Athion Car Lease Italy S.r.I.<br>Username1234      | <b>x</b>     | Displaying 1 - 1 o                                       |
| i i i i<br>oleggiatore<br>sername | Page 1 of 1 b bi<br>Athion Car Lease Italy S.r.I.<br>Username1234 |              | Displaying 1 - 1 o<br>CANCELLA VOCE<br>ANNULLA MODIFICHE |

- 3. <u>In caso di modifica</u> variare i valori desiderati, cliccare su **SALVA MODIFICHE** e confermare di voler salvare le modifiche cliccando su **OK**
- 4. In caso di cancellazione cliccare su CANCELLA VOCE e confermare di voler cancellare le modifiche cliccando su OK
- 5. Cliccare su SALVA MODIFICHE e confermare di voler salvare le modifiche cliccando su OK

## Come raggiungere il portale dei noleggiatori

1. Cliccare su Menu, con il mouse selezionare Noleggiatori e cliccare sul noleggiatore desiderato

| 🗉 Pratica      | • |    |        |
|----------------|---|----|--------|
| 🗉 Ricambi      | Þ |    |        |
| 🗉 Dati Tecnici | Þ |    |        |
| 🗉 Utilità      | Þ |    |        |
| Fatturazione   | Þ |    |        |
| 🗉 Anagrafiche  | Þ |    |        |
| Quattroruote   | Þ |    |        |
| Noleggiatori   | Þ | == | Arval  |
| 💡 Logout       |   |    | Athlon |
|                |   |    |        |
| D MENU         |   |    |        |